## Mehrere Bilder in ein PDF umwandeln mit einem Iphone

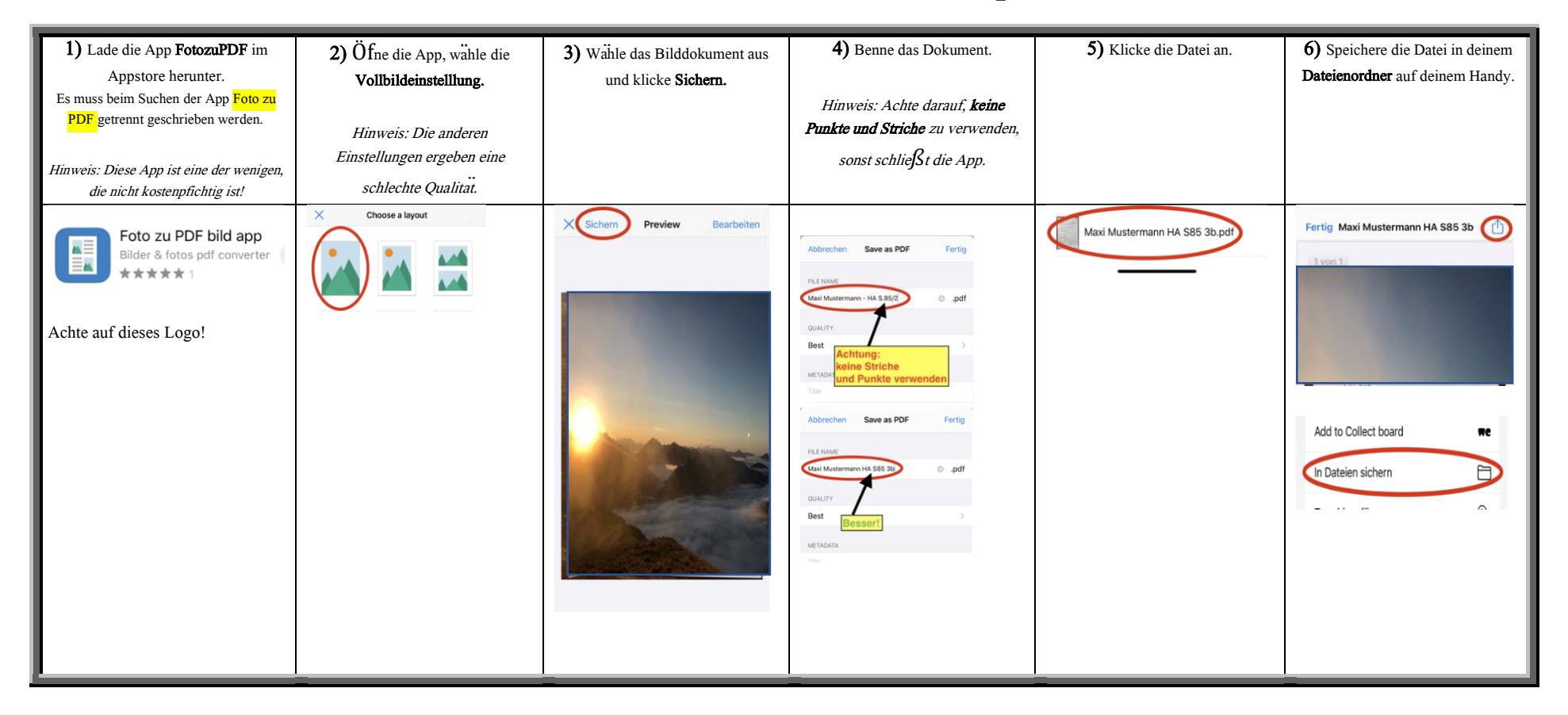